# NATIONAL ENERGY BENCHMARKING PORTAL (NEBP)

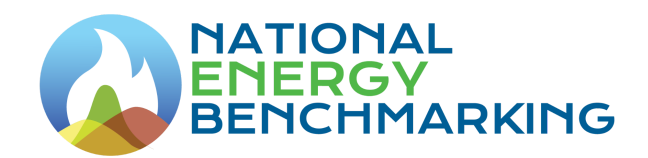

User Guide

Company Portfolio Registration

Document Version – V1.0 Last edited: 05th Aug 2023

# **TABLE OF CONTENT**

| Introduction                                            | 3  |
|---------------------------------------------------------|----|
| Quick Registration                                      | 3  |
| Temporary Company Account                               | 7  |
| Full Company Registration                               | 9  |
| Company Portfolio Registration – Approved Status        | 12 |
| Company Portfolio Registration – Modified Status        | 13 |
| Company Portfolio Registration – Update Required Status | 13 |
| Company Portfolio Registration – Re-Submitted Status    | 15 |
| Company Portfolio Registration – Rejected Status        | 16 |

### Introduction

This is the first step of accessing the portal where you should register your company and create an account for the company. This will be followed with a quick registration process and you will get a temporary account. Once you submit your detailed application, it will be reviewed by the SEA and make necessary approvals. Then if it is accepted, you will be able to access the full system.

# **Quick Registration**

Using the website URL, access to the NEBP website.

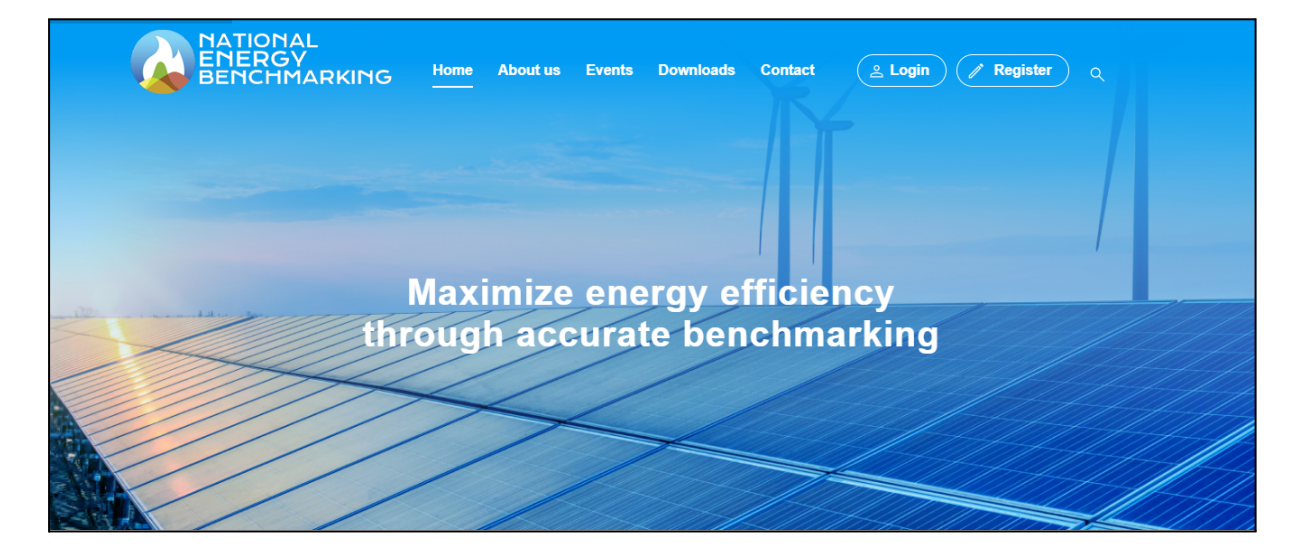

Click the Register button to start the registration process.

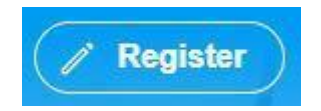

After clicking the register button, it will redirect to the Quick Registration form of the system.

| Company Name *                                                                                                    |                    |
|----------------------------------------------------------------------------------------------------|--------------------|
| Company Name                                                                                                    |                    |
| Business Registration No *                                                                                                    |                    |
| Business Registration No                                                                                                    |                    |
| Main Sector *                                                                                                    |                    |
| Please Select \$                                                                                                    |                    |
|                                                                                                    |                    |
| Company Representative                                                                                                    |                    |
| irst Name *                                                                                                    | Last Name *        |
| First Name                                                                                                    | Last Name          |
| Official Email Address *                                                                                                    |                    |
| Enter Official Email Address                                                                                                    |                    |
| Please enter a valid email address                                                                                                    |                    |
| Password <b>()</b> *                                                                                                    | Confirm Password * |
| Enter Password                                                                                                    | Re-Enter Password  |
| Please enter a password that includes a mix of uppercase and<br>owercase letters, numbers, and special characters and at<br>east 8 characters long |                    |
|                                                                                                    | 🖉 Cancel 🖆 Submit  |

Enter the information to be entered in the textbook under quick registration.

- 1. Enter the Company Name
- 2. Enter Business Registration No

3. Select Main Sector & Sub Sectors - Here you can select multiple sub sectors under one main sector

Under Company Representative Section - This user we call as the Facility Manager who is responsible for the whole organization.

- 1. Enter First Name
- 2. Enter Last Name

3. Enter Valid Email Address - This email address will be the main email address that all other accounts under your company are bound with.

- 4. Enter Password & Confirm Password
- 5. Click the Submit button.

Then, a success message will be displayed.

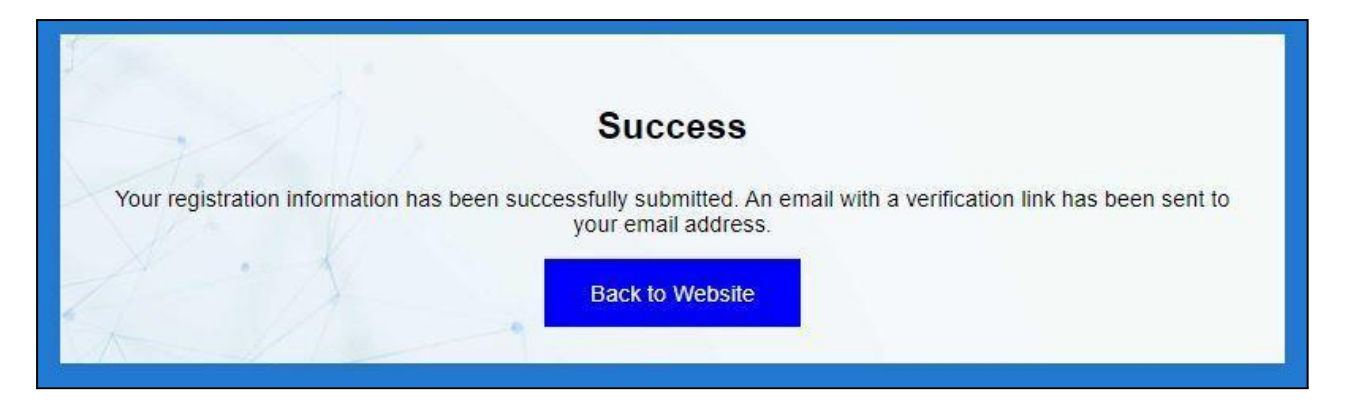

Clicking the "Back to Website" button, you will be redirected to the public web portal.

An email will be sent to the email address you entered to verify your account.

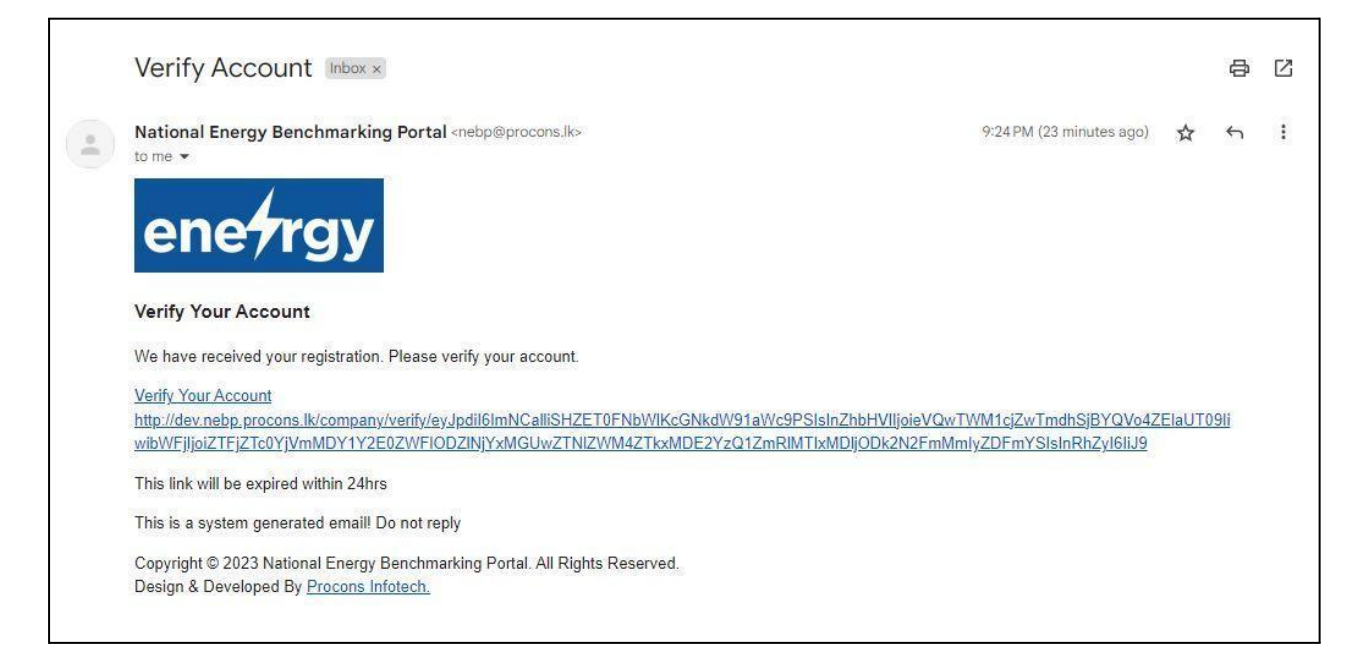

• Click the "Verify Your Account" link.

Then a pop-up message will show that your company account has been successfully verified.

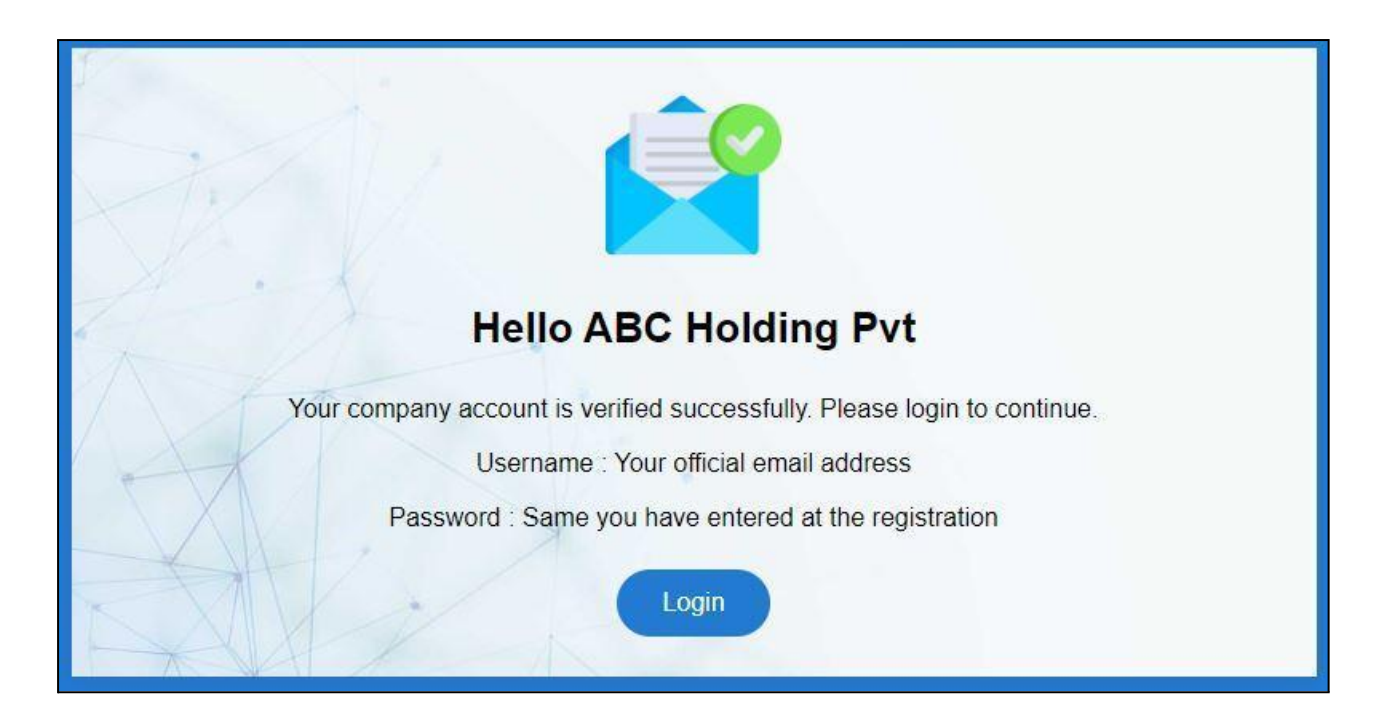

Click the Login Button.

Then you will be redirected to the login Page.

| Login               |
|---------------------|
| Username            |
| Email Address       |
| Password            |
| Password            |
| Remember Me         |
| Login               |
| Forgotten Password? |
| Cancel              |
|                     |

Log in as a Facility Manager by using username & password.

- 1. Enter the username you entered under the quick registration.
- 2. Enter the password you entered under the quick registration.
- 3. Click the login button.
- 4. If the user needs the system to remember the username & password click remember me checkbox

### **Temporary Company Account**

Now your account is temporarily created in the portal.

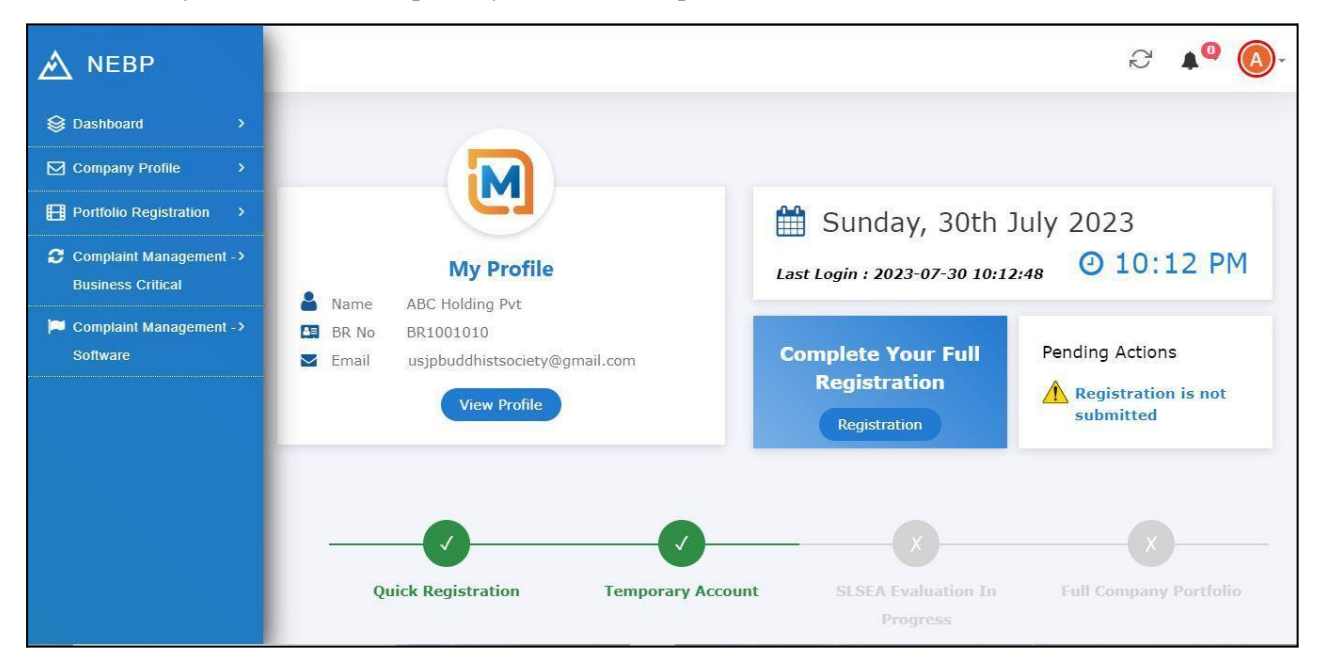

At the top, it will display date, time and last login time information.

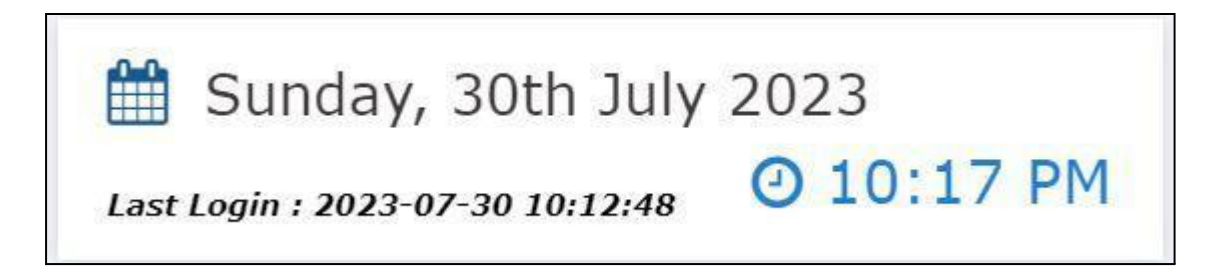

Under My Profile, the Company Name, Business Registration Number, and Official Email Address are included.

|          |       | iM                            |
|----------|-------|-------------------------------|
|          |       | My Profile                    |
| 8        | Vame  | ABC Holding Pvt               |
| E E      | BR No | BR1001010                     |
| <b>E</b> | Email | usjpbuddhistsociety@gmail.com |

Click the "View Profile" button.

or else "View Company Profile" sub-menu under the Company Portfolio main menu.

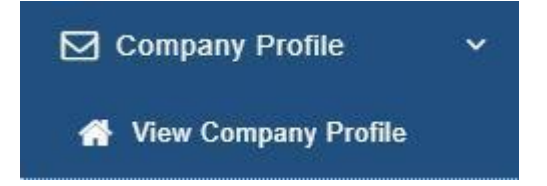

You can view the Company Profile as shown below.

| ABC H   | olding Pvt                  |                                                            |
|---------|-----------------------------|------------------------------------------------------------|
|         | Business Registration No    | BR1001010                                                  |
|         | Official Email Address      | usjpbuddhistsociety@gmail.com                              |
| -       | Main Sector                 | Financial Service Activities, except Insurance and Pension |
| Funding |                             |                                                            |
| 0       | Sub Sector                  | Banks, Financial - Banking                                 |
| 2       | Company Representative Name | Tharanga Pathirana                                         |

Now you should complete the full registration of the company profile. Click the registration button under Complete Your Full Registration in the dashboard menu.

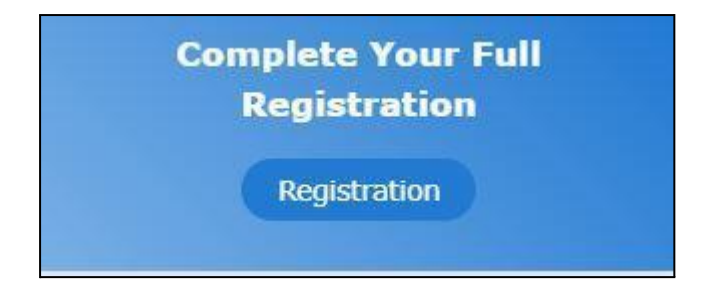

It will redirect you to the full registration form. Or else you can access the same form as in the next step.

# **Full Company Registration**

Manu Name: Portfolio Registration

Sub Menu Name: Create Portfolio Registration

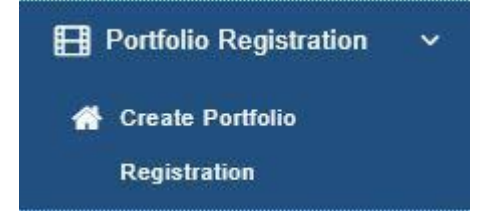

It should load the Full Registration Form.

| Company Portfolio Registration                                             |        |                                              |        |
|----------------------------------------------------------------------------|--------|----------------------------------------------|--------|
| A Company Information                                                      |        |                                              |        |
| Company Name *                                                             |        |                                              |        |
| ABC Holding Pvt                                                            |        |                                              |        |
| Business Registration No *                                                 |        | Business Registration Certificate <b>0</b> * |        |
| BR1001010                                                                  |        | Choose the file                              | Browse |
| Company Logo                                                               |        | CEO Approval Letter 🗨                        |        |
| Choose the file                                                            | Browse | Choose the file                              | Browse |
| Main Sector *                                                              |        | Sub Sector *                                 |        |
| MS002 - Financial Service Activities, except Insurance and Pension Funding |        | × 100 - Banks × 641 - Financial - Banking    |        |
| Website URL                                                                |        | ISIC Classification No *                     |        |
| Enter Website URL                                                          |        | 100,641                                      |        |

Under Company Information Section

- 1. You will be able to change the Company Name you have entered under the quick registration.
- 2. You will be able to change the Business Registration Number you have entered under the quick registration.
- 3. Select Business Registration Certificate
- 4. Select Company Logo
- 5. Select CEB Approval Letter
- 6. You will be able to change the Main Sector you have entered under the quick registration.
- 7. In addition to the sub-sectors, you entered under quick registration, you can enter other sub-sectors.
- 8. Enter the Website URL.

| Address Line 01 *          | Address Line 02       |   |
|----------------------------|-----------------------|---|
| Enter Address Line 01      | Enter Address Line 02 |   |
| City                       | Province *            |   |
| Enter City                 | Please Select         | ¢ |
| District *                 | DS Division *         |   |
| Please Select              | Please Select         | ٠ |
| Grama Niladhari Division * |                       |   |
| Please Select              |                       |   |

Under Company Address Section

- 1. Enter the Address Line 01
- 2. Enter the Address: Line 02 Not Mandatory
- 3. Enter the City Not Mandatory
- 4. Select Province
- 5. Select District
- 6. Select DS Division
- 7. Select Grama Niladhari Division

| First Name *      | Last Name *                   |
|-------------------|-------------------------------|
| Tharanga          | Pathirana                     |
| Gender *          | NIC *                         |
| Male              | Enter NIC                     |
| Designation *     | Official Email Address *      |
| Enter Designation | usjpbuddhistsociety@gmail.com |
| Contact Number *  |                               |
| eg: 0716414486    |                               |
|                   |                               |
|                   |                               |

Under Company Representative

- 1. You will be able to change the First Name you have entered under the quick registration.
- 2. You will be able to change the Last Name you have entered under the quick registration.
- 3. Select Gender
- 4. Enter NIC
- 5. Enter Designation
- 6. Enter Contact Number
- 7. Click the Submit button.

Then the company portfolio registration is under the pending status.

#### Pending

A company portfolio registration form that is in pending status can be updated and resubmitted.

All updates about the company portfolio registration are contained in the evaluation log.

| Evaluation Log        |                    |                     |  |
|-----------------------|--------------------|---------------------|--|
| Remarks               | Application status | Updated time        |  |
| Application Submitted | Pending            | 2023-07-31 08:45:13 |  |

Now your registration will be evaluated from the SEA side and make necessary approvals.

### **Company Portfolio Registration – Approved Status**

After SLSEA approves the company portfolio registration, it will be notified through an email message as shown below. Once it is approved, your company account will be converted to a legitimate account.

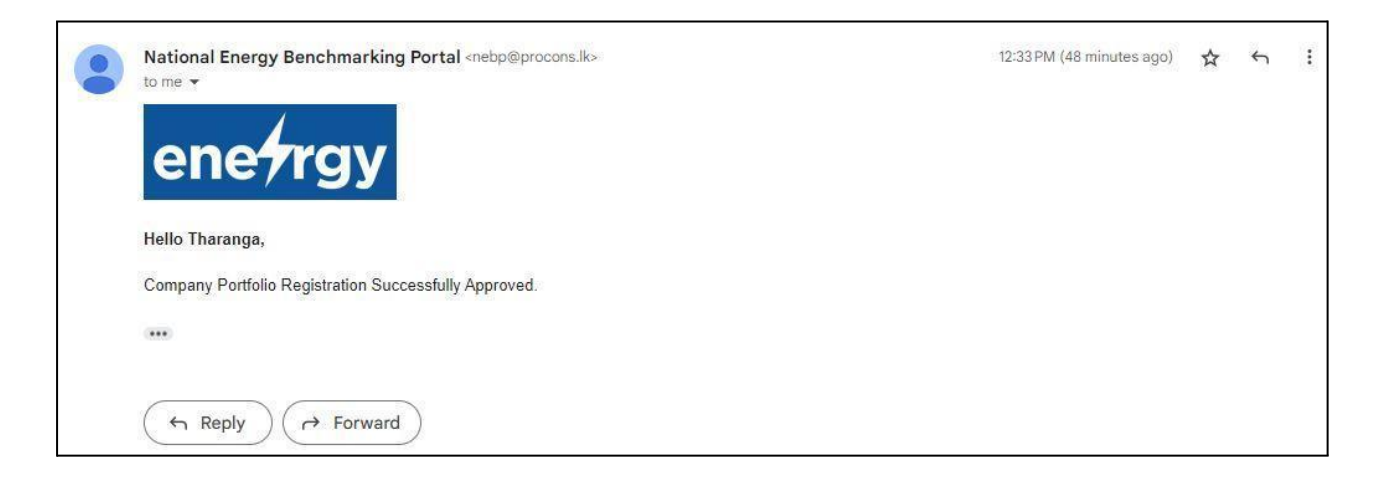

Menu Name: Company Portfolio Sub Manu Name: View Portfolio Registration

Then the company registration which is in approved status will be loaded.

| Company Portfolio                                                        | Approved                              |
|--------------------------------------------------------------------------|---------------------------------------|
| A Company Information                                                    |                                       |
| Company ID *                                                             | Company Code*                         |
| 00016                                                                    | MS00200016                            |
| Company Name *                                                           |                                       |
| ABC Holding Pvt                                                          |                                       |
| Business Registration No *                                               | Business Registration Certificate *   |
| BR1001010                                                                | Download 🚣                            |
| Company Logo<br>Download 🕹                                               | CEO Approval Letter *<br>Download 🛓   |
| Main Sector *                                                            | Sub Sector *                          |
| MS002 - Financial Service Activities, except Insurance and Pension Fur 🖨 | 100 - Banks 641 - Financial - Banking |

The current status of the company portfolio registration is displayed on the right side of the registration form.

![](_page_11_Picture_5.jpeg)

Click the edit button at the bottom of the form if you want to make any edit and resubmit the form for approval again.

![](_page_11_Picture_7.jpeg)

## **Company Portfolio Registration – Modified Status**

Once you make a change to an already approved company account, it will be submitted to SEA for approval again. Then the status will be marked as modified.

![](_page_12_Picture_3.jpeg)

SEA will check the company portfolio registration which is in Modified status. SEA has the ability to approved, update required or rejected the form.

Then the company portfolio registration form will be entered under the modified status.

# **Company Portfolio Registration – Update Required Status**

If SEA noticed that the data entered by you are not valid, or any inconsistencies, they will mark the company account status as Update Required. You will be notified it via an emai.

![](_page_12_Picture_8.jpeg)

|                                                                                     |        |                                                                                      | Update Required |
|-------------------------------------------------------------------------------------|--------|--------------------------------------------------------------------------------------|-----------------|
| A Company Information                                                               |        |                                                                                      |                 |
| Company ID *                                                                        |        | Company Code*                                                                        |                 |
| 00016                                                                               |        | MS00200016                                                                           |                 |
| Company Name *                                                                      |        |                                                                                      |                 |
| ABC Holding Pvt                                                                     |        |                                                                                      |                 |
|                                                                                     |        |                                                                                      |                 |
| Business Registration No *                                                          |        | Business Registration Certificate 0*                                                 |                 |
| Business Registration No *<br>BR1001010                                             |        | Choose the file                                                                      | Browse          |
| Business Registration No *<br>BR1001010                                             |        | Choose the file Download 🕹                                                           | Browse          |
| Business Registration No *<br>BR1001010<br>Company Logo 🖲                           |        | Choose the file<br>Download &<br>CEO Approval Letter <b>0</b> *                      | Browse          |
| Business Registration No *<br>BR1001010<br>Company Logo <b>®</b><br>Choose the file | Browse | Choose the file Download & CEO Approval Letter <b>9</b> * Choose the file            | Browse          |
| Business Registration No * BR1001010 Company Logo  Choose the file Download         | Browse | Choose the file Download & CEO Approval Letter $\Theta^*$ Choose the file Download & | Browse          |

The current status of the company portfolio registration form is displayed on the right side of the registration form.

Update Required

The border of the textbox in the fields that need to be updated will appear in red.

Website URL

www.abchoding.lk

After updating the required field, the border of the textbook will turn green.

Website URL

www.abchodinga.lk

After updating the required fields, click the submit button.

Then the Company Portfolio Registration is changing to re-submitted status.

# **Company Portfolio Registration – Re-Submitted Status**

Once you make changes to the application as SEA expected, it will be submitted to SEA for approval again. Then the status will be marked as re-submitted.

| Update Company Portfolio                                      |        |                                                                               | Re-Submitted |
|---------------------------------------------------------------|--------|-------------------------------------------------------------------------------|--------------|
| 脅 Company Information                                         |        |                                                                               |              |
| Company ID *                                                  |        | Company Code*                                                                 |              |
| 00016                                                         |        | MS00200016                                                                    |              |
| Company Name * ABC Holding PvtL                               |        |                                                                               |              |
| Business Registration No *                                    |        | Business Registration Certificate 🜒*                                          |              |
| BR1001010                                                     |        | Choose the file                                                               | Browse       |
| 0112001010                                                    |        |                                                                               |              |
| Company Logo 🖲                                                |        | Download 초<br>CEO Approval Letter                                             |              |
| Company Logo <b>0</b>                                         | Browse | Download 🕹<br>CEO Approval Letter 🗨<br>Choose the file                        | Browse       |
| Company Logo <b>0</b><br>Choose the file<br>Download <b>2</b> | Browse | Download &<br>CEO Approval Letter <b>O</b> *<br>Choose the file<br>Download & | Browse       |

The current status of the company portfolio registration form is displayed on the right side of the registration form.

![](_page_14_Picture_5.jpeg)

It is not possible to update a company portfolio registration form that is in resubmitted status.

# **Company Portfolio Registration – Rejected Status**

If SEA noticed that the account you created is not a legitimate account, they will reject your application. That will be notified via an email and your account access will be restricted from this point onwards. No longer will you be able to access your created account.

| National Energy Benchmarking Portal <nebp@procons.lk><br/>to me &lt;</nebp@procons.lk>                                | 1:37 PM (31 minutes ago) | ☆ | ¢ | : |
|----------------------------------------------------------------------------------------------------|--------------------------|---|---|---|
| enetrgy                                                                                                    |                          |   |   |   |
| Hello Tharanga,                                                                                                    |                          |   |   |   |
| It is regret to inform you that the SLSEA has rejected the company registration of, ABC Holding Pvt submitted by you. |                          |   |   |   |
| If you need further clarification or have any questions, please reach out to the SLSEA directly.                      |                          |   |   |   |
| Thank you for your understanding.                                                                                     |                          |   |   |   |
| This is a system generated email! Do not reply                                                                        |                          |   |   |   |
|                                                                                                    |                          |   |   |   |